## University of Miami Travel Portal Tip Sheet: How to Sign-In to the Travel Portal for the First Time

To access the University of Miami Travel Portal, first-time visitors will need to fill out their Travel Profile form. Please follow the steps below. (Note: you will only be required to fill out this information once.)

Step 1: Visit the Travel Portal at miami.edu/travelportal.

**Step 2:** Sign in with your UM credentials.

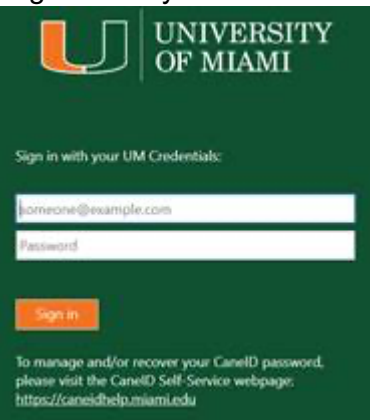

**Step 3:** First time visitors of the Travel Portal will go directly into the Profile form to **Create a Travel Profile**. Your profile will be based on your WorkDay profile. Your username will be your CanelD email address.

To ensure your travel information is entered into each reservation successfully, your profile should have:

- $\Rightarrow$  Letters and numbers only
- $\Rightarrow$  No special characters (^%#@#\$\$%^+)
- $\Rightarrow$  Contain only US state codes, ex. FL for Florida
- $\Rightarrow$  Matching Frequent Traveler numbers to Traveler's name in profile, if applicable
- $\Rightarrow$  Updated and valid passport and credit card information

Please fill out with all required fields and any other information you would like to include. It is recommended to include an emergency contact.

## University of Miami Travel Portal Tip Sheet: How to Sign-In to the Travel Portal for the First Time

| itle                                                                                                    | First Name                                                                                                    | Middle Na                                                                                                    | me[Required]             | Preferred Name | Last Nar               | ne | Suffix                  |
|----------------------------------------------------------------------------------------------------|----------------------------------------------------------------------------------------------------|----------------------------------------------------------------------------------------------------|--------------------------|----------------|------------------------|----|-------------------------|
|                                                                                                    |                                                                                                    |                                                                                                    |                          |                |                        |    |                         |
|                                                                                                    |                                                                                                    | No Mid                                                                                                    | dle Name                 |                |                        |    |                         |
|                                                                                                    | otion                                                                                                    | _                                                                                                    | _                        |                | _                      |    | Cata                    |
| pmpany informa                                                                                                    | ation                                                                                                    |                                                                                                    |                          |                |                        |    | Go to                   |
| ployee ID                                                                                                    |                                                                                                    |                                                                                                    |                          |                |                        |    |                         |
| inager                                                                                                    | Org. Unit/Division Employee Pos                                                                                                    | ition/Title                                                                                                    |                          |                |                        |    |                         |
|                                                                                                    |                                                                                                    |                                                                                                    |                          |                |                        |    |                         |
| rson Type                                                                                                    |                                                                                                    | /                                                                                                    |                          |                |                        |    |                         |
|                                                                                                    |                                                                                                    |                                                                                                    |                          |                |                        |    |                         |
|                                                                                                    |                                                                                                    |                                                                                                    | Save                     |                |                        |    |                         |
| ork Address                                                                                                    |                                                                                                    |                                                                                                    |                          |                |                        |    | Go to                   |
| mpany Name                                                                                                    | Assigned Location                                                                                                    |                                                                                                    |                          |                |                        |    |                         |
| niversity of Miami                                                                                                    | Coral Gables Campus (Coral G                                                                                                    | ables, FL)                                                                                                    |                          | $\checkmark$   |                        |    |                         |
| eet                                                                                                    |                                                                                                    | Address same as a                                                                                                    | ssigned location         |                |                        |    |                         |
|                                                                                                    | 1                                                                                                    |                                                                                                    |                          |                |                        |    |                         |
| у                                                                                                    | State/Province                                                                                                    |                                                                                                    |                          |                |                        |    |                         |
| oral Gables                                                                                                    | FL                                                                                                    |                                                                                                    |                          |                |                        |    |                         |
| stal Code Countr                                                                                                    | ry/Region                                                                                                    |                                                                                                    |                          |                |                        |    |                         |
| Unite                                                                                                    | d otates of America                                                                                                    | •                                                                                                    |                          |                |                        |    |                         |
|                                                                                                    |                                                                                                    |                                                                                                    |                          |                |                        |    |                         |
|                                                                                                    |                                                                                                    |                                                                                                    | Save                     |                |                        |    |                         |
| ome Address                                                                                                    |                                                                                                    |                                                                                                    | Save                     |                |                        | _  | Go to                   |
| ome Address                                                                                                    |                                                                                                    |                                                                                                    | Save                     |                | -                      |    | Go to                   |
| ome Address                                                                                                    |                                                                                                    | -                                                                                                    | Save                     |                | -                      | -  | Go to                   |
| ome Address                                                                                                    |                                                                                                    |                                                                                                    | Save                     |                | -                      |    | Go to                   |
| ome Address<br>reet                                                                                                    | State/Province                                                                                                    |                                                                                                    | Save                     |                |                        |    | Go to                   |
| ome Address<br>eet<br>y<br>oral Gables                                                                                                    | State/Province                                                                                                    |                                                                                                    | Save                     |                |                        |    | Go to                   |
| eet y ral Gables stal Code Count                                                                                                    | State/Province<br>FL<br>y/Region                                                                                                    |                                                                                                    | Save                     |                |                        |    | Go to                   |
| ome Address<br>eet<br>y<br>oral Gables<br>stal Code Count                                                                                                    | State/Province<br>FL<br>ny/Region<br>d States of America                                                                                                    | v                                                                                                    | Save                     |                |                        |    | Go to                   |
| orme Address<br>eet<br>y<br>oral Gables<br>stal Code Count<br>Unite                                                                                                    | State/Province<br>FL<br>y/Region<br>d States of America                                                                                                    | v                                                                                                    | Save                     |                |                        |    | Go to                   |
| orme Address<br>eet<br>y<br>oral Gables<br>stal Code Count<br>Unite                                                                                                    | State/Province<br>FL<br>y/Region<br>d States of America                                                                                                    | V                                                                                                    | Save                     |                |                        |    | Go to<br>Go to          |
| orme Address<br>eet<br>y<br>oral Gables<br>stal Code Count<br>Unite<br>ontact Informat<br>rk Phone [Requir                                                                                                    | State/Province<br>FL<br>y/Region<br>d States of America                                                                                                    | V                                                                                                    | Save<br>Save<br>Work Fax | 2nd Wo         | rk Phone/Remote Office |    | Go to<br>Go to          |
| orme Address<br>eet<br>oral Gables<br>stal Code Count<br>Unite<br>ontact Informat<br>rk Phone [Requir                                                                                                    | State/Province<br>FL<br>y/Region<br>d States of America                                                                                                    | ×.                                                                                                    | Save Save Work Fax       | 2nd Wo         | rk Phone/Remote Office |    | Go to<br>Go to          |
| ome Address<br>eet<br>y<br>oral Gables<br>stal Code Count<br>Unite<br>ontact Informat<br>wk Phone[Requir                                                                                                    | State/Province<br>FL<br>y/Region<br>d States of America                                                                                                    | ×.                                                                                                    | Save Save Work Fax       | 2nd Wo         | rk Phone/Remote Office |    | Go to<br>Go to          |
| ome Address<br>eet<br>y<br>oral Gables<br>stal Code Count<br>Unite<br>ontact Informat<br>wk Phone[Requir<br>me Phone[Requir<br>ger                                                                                                | State/Province<br>FL<br>y/Region<br>d States of America<br>ion<br>ed**1<br>Work Extension<br>red**1<br>Other Phone                                                                                                    | ×)                                                                                                    | Save Save Work Fax       | 2nd Wo         | rk Phone/Remote Office |    | Go to<br>Go to          |
| ome Address<br>eet<br>y<br>oral Gables<br>stal Code Count<br>(Unite<br>ontact Informat<br>wrk Phone[Requir<br>me Phone[Requir<br>ger                                                                                              | State/Province FL y/Region d States of America                                                                                                    | ×)                                                                                                    | Save Work Fax            | 2nd Wo         | rk Phone/Remote Office |    | Go to<br>Go to          |
| orne Address<br>eet<br>y<br>oral Gables<br>stal Code Count<br>(Unite<br>ontact Informat<br>rk Phone[Requir<br>me Phone[Requir<br>ger                                                                                              | State/Province FL y/Region d States of America                                                                                                    |                                                                                                    | Save Work Fax            | 2nd Wo         | rk Phone/Remote Office |    | Go to<br>Go to          |
| orme Address<br>eet<br>y<br>ral Gables<br>stal Code Count<br>Unite<br>ontact Informat<br>rk Phone[Requir<br>me Phone[Requir<br>ger                                                                                                | State/Province<br>FL<br>y/Region<br>d States of America<br>Ion<br>ed**]<br>Other Phone<br>y/Region<br>Mobile Phone<br>y/Region a home phone or a                                                                                      | v in the second second | Save Save Work Fax       | 2nd Wo         | rk Phone/Remote Office |    | Go to<br>Go to          |
| ome Address<br>eet<br>y<br>ral Gables<br>stal Code Counts<br>Unite<br>ontact Informat<br>rk Phone[Requir<br>me Phone[Requir<br>bile Phone County<br>bile Phone County                                                             | State/Province<br>FL<br>y/Region<br>d States of America<br>ion<br>ed**]<br>Work Extension<br>red**]<br>Other Phone<br>y/Region<br>Mobile Phone<br>y/Region<br>Mobile Phone<br>y/Region<br>Mobile Phone                                | v ]                                                                                                    | Save                     | 2nd Wo         | rk Phone/Remote Office |    | Go to<br>Go to          |
| eet y y rai Gables stal Code Counts atal Code Counts trk Phone [Requir me Phone [Requir ger bille Phone Country You must speci nall Addresses                                                                                     | State/Province<br>FL<br>Ty/Region<br>d States of America<br>Son<br>ed**1<br>Work Extension<br>red**2<br>Other Phone<br>y/Region<br>Mobile Phone<br>y/Region<br>Mobile Phone<br>y/Region<br>Mobile Phone                               | work phone.                                                                                                    | Save Work Fax Save Save  |                | rk Phone/Remote Office |    | Go to<br>Go to<br>Go to |
| ome Address<br>eet<br>y<br>yaral Gables<br>stal Code Counts<br>Unite<br>ontact Informat<br>wk Phone [Requir<br>me Phone [Requir<br>ger<br>bille Phone Country<br>You must speci                                                   | State/Province FL Ty/Region d States of America                                                                                                    | work phone.                                                                                                    | Save Work Fax Save Save  |                | rk Phone/Remote Office |    | Go to<br>Go to<br>Go to |
| ome Address<br>eet<br>y<br>rai Gables<br>stal Code Counts<br>stal Code Counts<br>Unite<br>ontact Informat<br>rk Phone[Requir<br>me Phone[Requir<br>me Phone[Requir<br>ger<br>tou must speci<br>nall Addresses<br>ease add at leas | State/Province<br>FL<br>Ty/Region<br>d States of America<br>sion<br>ed**1<br>Work Extension<br>other Phone<br>Work Extension<br>other Phone<br>work Extension<br>other Phone<br>work extension<br>other Phone<br>stone email address. | work phone.                                                                                                    | Save Save Save Save      |                | rk Phone/Remote Office |    | Go to<br>Go to<br>Go to |
| ome Address eet y y ral Gables stal Code Counts atal Code Counts Unite ontact Informat rk Phone[Requir me Phone[Requir ger bille Phone Country You must speci hall Addresses ease add at leas How do I add a                      | State/Province<br>FL<br>y/Region<br>d States of America<br>ion<br>ed**]<br>Other Phone<br>y/Region<br>Mobile Phone<br>y/Region<br>Mobile Phone<br>y/Region<br>Mobile Phone<br>st one email address.<br>n email address?               | work phone.                                                                                                    | Save Save Save           | 2nd Wo         | rk Phone/Remote Office |    | Go to<br>Go to<br>Go to |
| ome Address reet  ty foral Gables stal Code Counts stal Code Counts unite ontact Informat ger oble Phone [Requir ger oble Phone [Requir ger bill Addresses lease add at leas How do I add a                                       | State/Province FL y/Region d States of America                                                                                                    | work phone.                                                                                                    | Save Work Fax Save Save  |                | rk Phone/Remote Office |    | Go to<br>Go to<br>Go to |

- **Step 3 (b):** if you are not automatically in the UM system, you will receive a message that says the portal can only be accessed by University of Miami employees/students. If you receive this message, please notify Travel Management at <u>travel@miami.edu</u>.

**Step 4:** Once the profile has been completed, your will be redirected to you will be redirected to the Profile Options page.

Travel Management Department - (305) 284-2072 - travel@miami.edu

## University of Miami Travel Portal Tip Sheet: How to Sign-In to the Travel Portal for the First Time

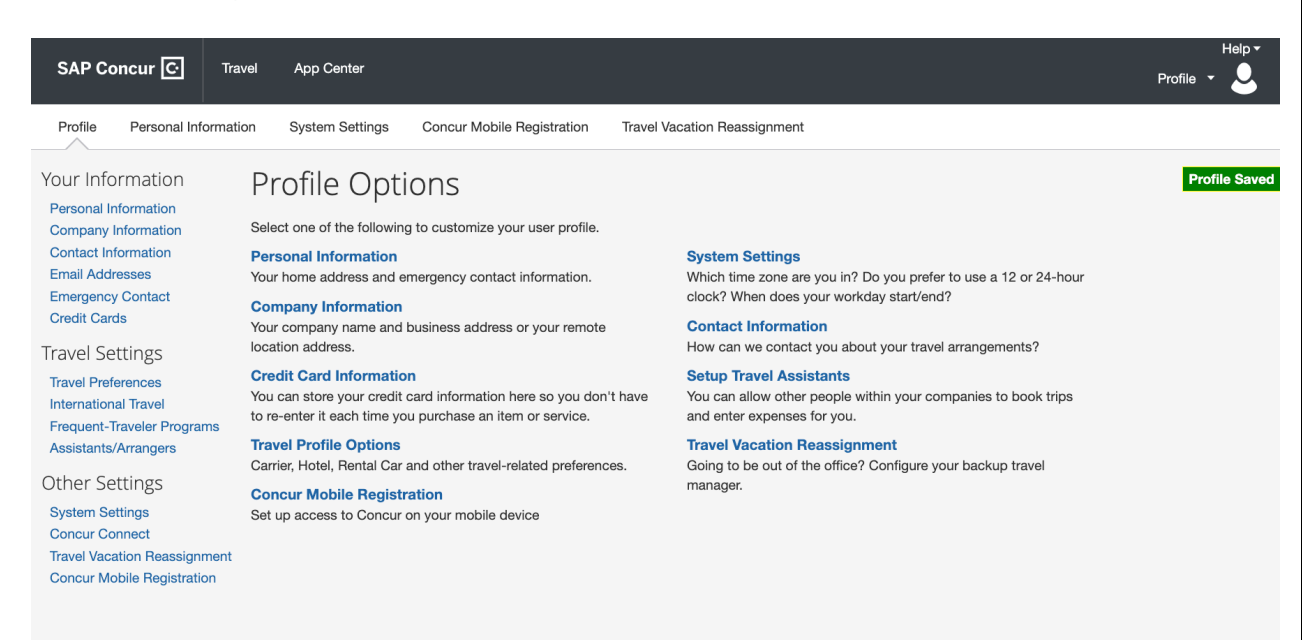

**Step 5:** Open a new Internet browser session, and visit <u>miami.edu/travelportal</u> to log in. You should now be in the Travel Portal.

Tip: Make sure to include any reward programs or traveling information you may have to support your travels. If you do not have information for non-required fields when first filling out the form, you can always go back and edit your profile in the future.